## A kiválasztott fájlokhoz tartozó esemény módosítása

Több fájlhoz tartozó eseményt módosít a tartomány magadásával.

1 Válassza ki a lejátszás módot.

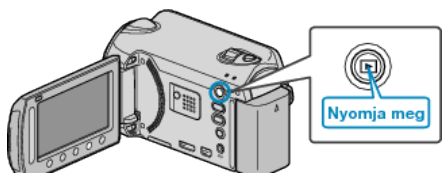

2 Válassza ki a videó módot.

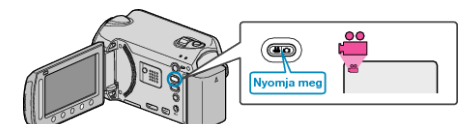

3 Érintse meg a(z) @ gombot a menü megjelenítéséhez.

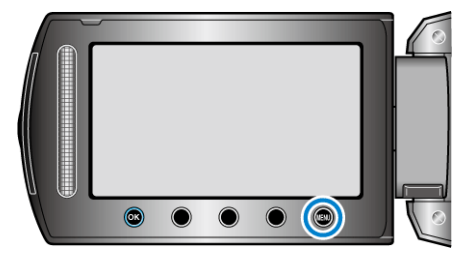

4 Válassza ki a(z) "SZERKESZTÉS" elemet és érintse meg az @ gombot.

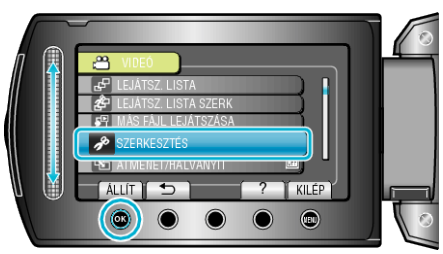

5 Válassza ki a(z) "ESEMÉNYFELV. MÓDOSÍT" elemet és érintse meg az @ gombot.

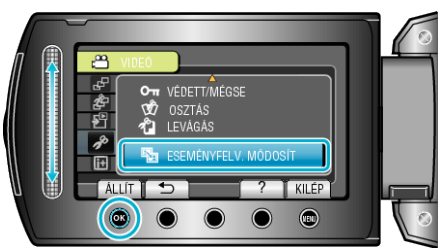

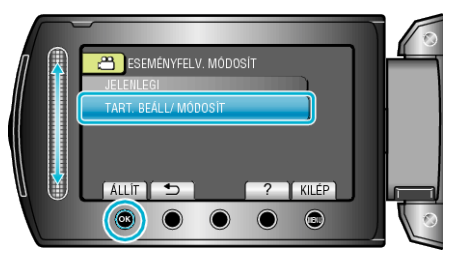

7 Válassza ki a tartomány első fájlját, majd érintse meg az @ gombot.

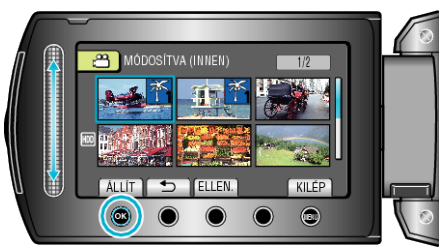

- Érintse meg a(z) "ELLEN." gombot a kiválasztott fájl ellenőrzéséhez.
- 8 Válassza ki a tartomány utolsó fájlját, majd érintse meg az 🛞 gombot.

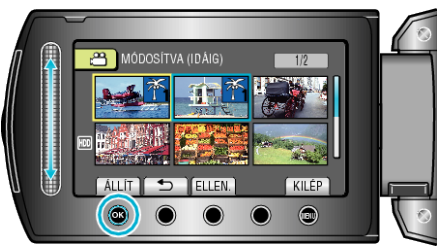

- Érintse meg a(z) "ELLEN." gombot a kiválasztott fájl ellenőrzéséhez.
- 9 Válasszon ki egy új eseményt, majd érintse meg az 🛞 gombot.

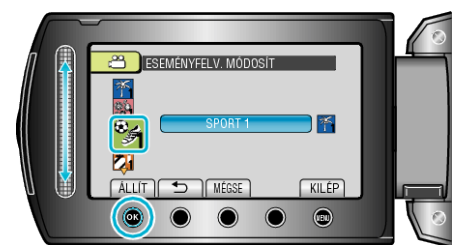

- Törölheti a regisztrált eseményt, ehhez érintse meg a(z) "MÉGSE" gombot.
- A beállítás után érintse meg az ® gombot.
- A képernyőből való kilépéshez érintse meg a(z) i gombot.